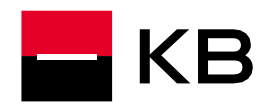

#### Obsah

| Příprava instalace              | 2      |
|---------------------------------|--------|
| Instalace                       | 3      |
| Úprava pro KB Bratislava        | 5      |
| Úprava pro Windows server       | 5      |
| Instalace čtečky čipových karet | 5      |
|                                 | 6      |
|                                 | 0<br>Q |
|                                 | 0      |

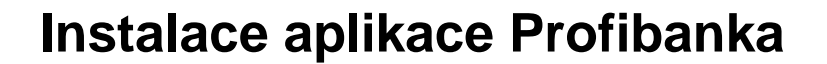

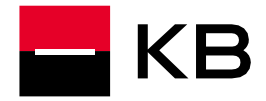

#### Příprava instalace

- 1. Instalační zdroj stáhněte kliknutím na odkaz https://pcb.kb.cz/pcb/download/PCB\_1.23\_R315\_CZ.exe.
- 2. Soubor PCB\_1.23\_Rnnn\_CZ.exe spusťte přes pravé tlačítko myši volbou Spustit jako správce.
- Dotazy na spuštění souboru a vytvoření nové složky potvrďte Ano a vyčkejte na dokončení. Instalace zpravidla spustí automaticky. Pokud se tak nestane, ve složce KB\_PCB\_1.23 spusťte soubor setup.exe přes pravé tlačítko myši volbou Spustit jako správce.

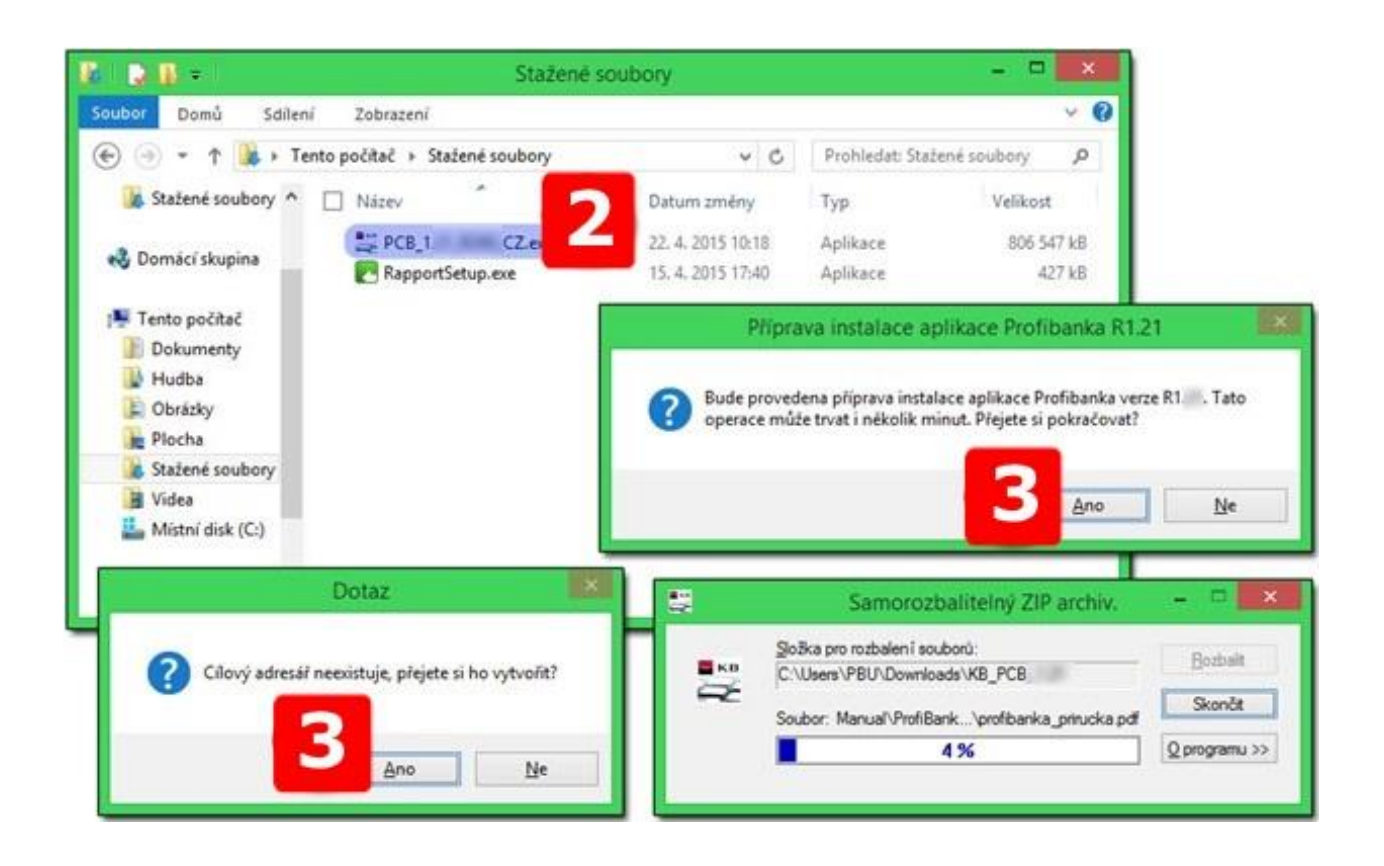

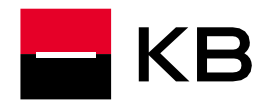

#### Instalace

- 1. <u>Je vyžadováno administrátorské oprávnění</u>. Je-li zapnut nástroj Řízení uživatelských účtů je třeba spuštění dodatečně povolit.
- 2. Úvodní upozornění potvrďte OK.
- 3. Pokračujte tlačítkem Další.
- 4. Licenční ujednání potvrďte Ano.
- 5. Pokračujte tlačítkem Další.
- 6. Zadejte jméno a název společnosti, pokračujte volbou Další.
- 7. <u>Cílovou složku ponechte</u> a pokračujte volbou Další...
- 8. Opět Další.

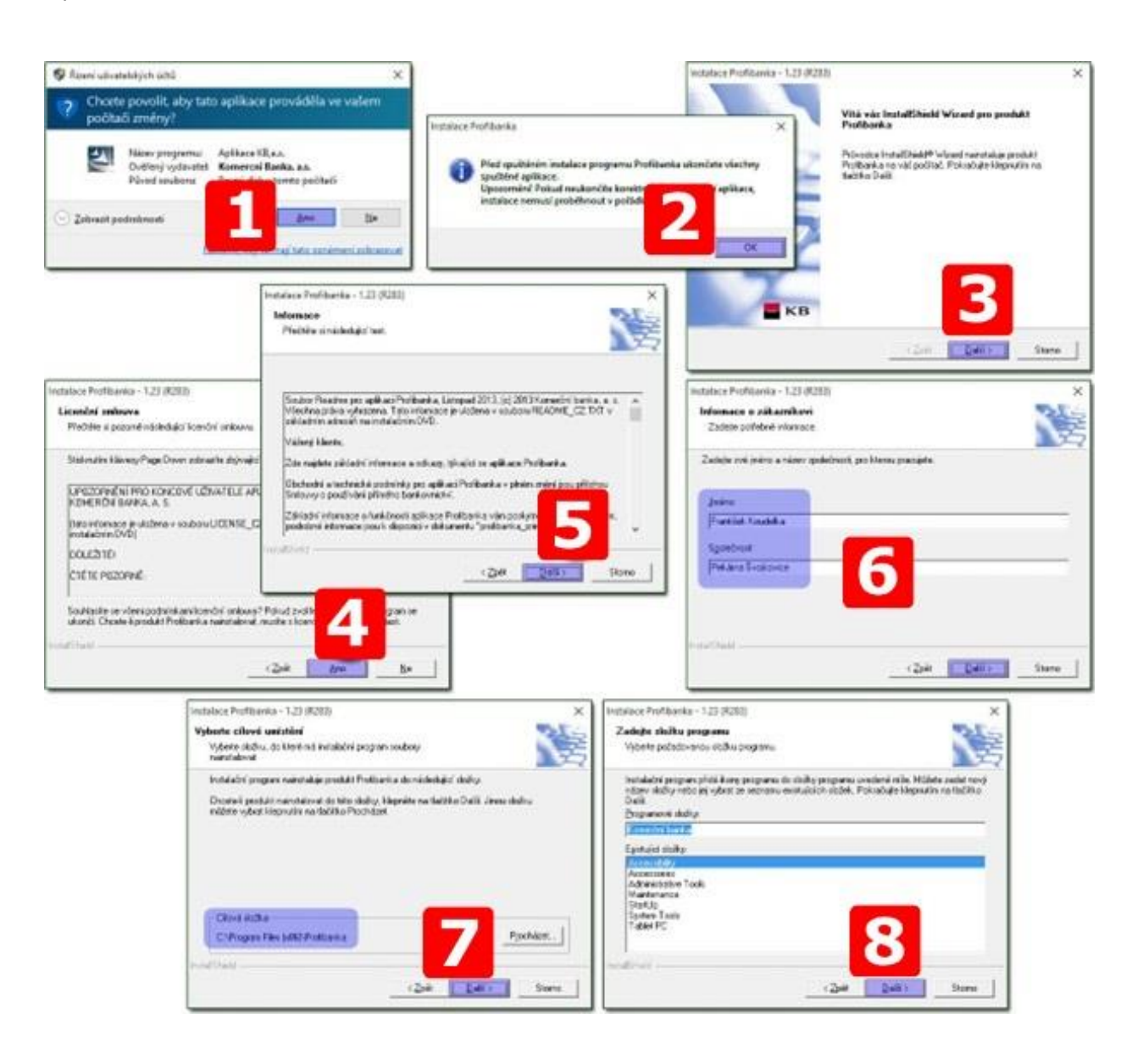

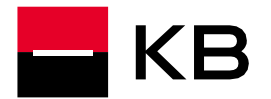

- 9. Používání aplikace pro skupinu Users ponechte zatržené.
- **10.** Na Windows 10 je možnost vypnout volbu Instalovat kompatibilní komponenty. Ponechte jí však zatrženou **vyjma případu, kdy máte zálohu databáze z předešlé instalace na Windows XP**.
- **11.** <u>Zvolte si jméno a heslo administrátora aplikace</u>. Heslo musí obsahovat kombinaci písmen a číslic o délce 8-14 znaků bez mezer a diakritiky, opět zvolte **Další**.
- **12.** Volbou **Další** spusťte proces instalace, ten může trvat delší dobu.
- **13.** V závěru potvrďte **Dokončit**.

|                                                                                                   | Instalace Profibanka - 1.23 (R283)                                                                                                    | ×                                                                               |
|---------------------------------------------------------------------------------------------------|----------------------------------------------------------------------------------------------------|---------------------------------------------------------------------------------|
| Instalana Svofikania - 1.23 (2020)                                                                | Zahájit kopisování seuborů<br>Před kopisováním souborů pisantroluje provedená nastavení.                                                                                                    | Probihá instalace "Microsoft SQL Serves 2005 Backward Competibility Components" |
| Nastaveni uživatele Admin<br>Zadele prosin jinéro a hesio pro uživatel                            | Instalační program má nyní dostatek informací k zahájení kopisov<br>zkontroloval nebo změní libovolná nastavení, klepněte na Sažíňo <del>zpětí</del><br>pořádku, klepnutím na Sažíliko Další spustile kopisování souborů.<br>Ašhábili nastavení: | Vacces main                                                                     |
| P Nastavit použivání aplikace talé pro skupnu Umm<br>P Instalovat kompatibilní komponer<br>Jinéno | Program vordadue, aby byly nanntaloviiny nisiedueloi programy :<br>- Windows Installer 1.10<br>- Internet Explorer 8<br>- Oxverti Minudes 128bit<br>- Okt, Parez 3.0 SP1<br>- Windows Sorga 5.5<br>- Microsoft SQL Server 2012 SP2 Express       | Probibili instalace "Microsoft SQL Server 2008 R2 SP2 Express Edition".         |
| admin<br>Hedo                                                                                     | Budou instalcovány následující komponenty:<br>- Microsoft SQL Server 2012 SP2 Express<br>4<br>InstalChrist                                                                                                    | 2 Pobilità instalace "Microsoft SQL Server 2012 SP2 Express"                    |
| Instalace Profibanka - 1.23 (R288)<br>Stav instalace                                              |                                                                                                    | Instalace Profibanka - 1.23 (R283)                                              |
| Instalační program produktu Prolibank a provladi počadované                                       | operace                                                                                                    | Instalační program dokončil instalaci produktu Prolibanka na<br>všil počíteč.   |
| Probihá rutalace:<br>C. Program Files (J05) Profibanka/Vite/Vice/Vinporthis/Vervy                 | Probhé instalace "Nastavení uživaleláljich práv"                                                                                                    |                                                                                 |
| 30%                                                                                               | Probihé instalace "komolekch soubord"                                                                                                    | в 13                                                                            |
|                                                                                                   | Stone                                                                                                    | i Del Delariti Demo                                                             |

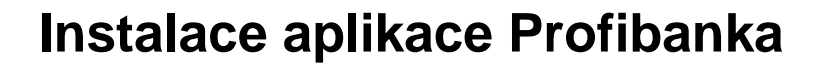

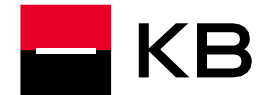

#### Úprava pro KB Bratislava

- Ve složce **KB\_PCB\_1.23** spusťte soubor **setupBank.exe**.
- Po zvolení Slovenské republiky se bude aplikace trvale zobrazovat ve slovenském jazyce.
- V případě zvolení Česká republika i Slovenská republika se na Ploše vytvoří dva zástupci, Profibanka a Profibanka SK.

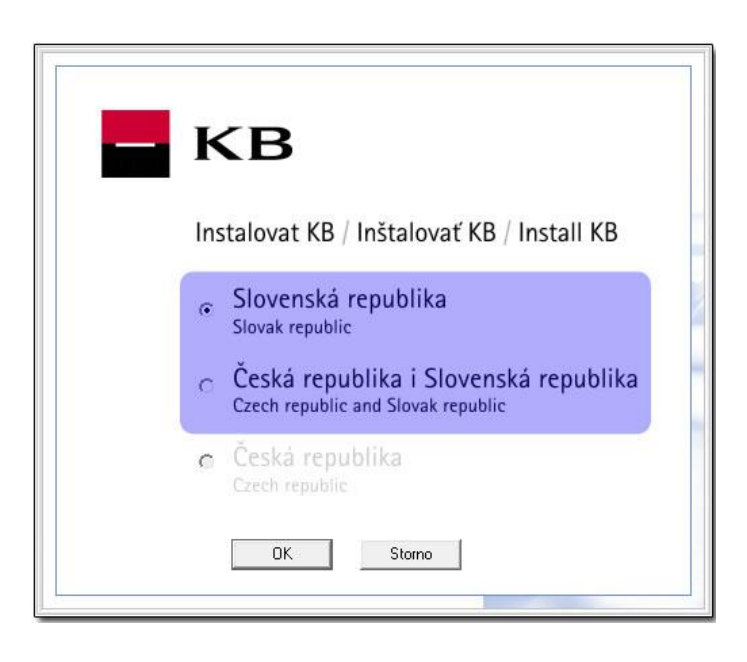

#### Úprava pro Windows server

- Operační systém Windows Server není v žádné verzi podporován!
- Proces instalace se od instalace na podporované systémy nijak neliší.
- Jelikož instalace na terminálový server umožňuje přihlášení více uživatelů současně a tím by mohly vznikat nekonzistentní stavy v databázi, doporučujeme stáhnout a nainstalovat patch <a href="https://www.mojebanka.cz/file/u/pcb/patch\_terminalServer\_multiuser.exe">https://www.mojebanka.cz/file/u/pcb/patch\_terminalServer\_multiuser.exe</a>. Tento patch upraví aplikaci tak, aby nebylo možné přihlášení k databázi více než jednoho uživatele současně.

#### Instalace čtečky čipových karet

Návod na instalaci si stáhněte z odkazu <u>https://mojebanka.kb.cz/file/cs/NEW\_Aktualizace\_cryptoplus\_cz.pdf</u>. Pro úspěšné dokončení jsou nezbytná administrátorská oprávnění a zároveň přístup do uživatelské složky. Instalační soubor (odkaz je součástí návodu) **spust'te běžným dvojklikem** pod aktuálně přihlášeným uživatelem a případné přihlášení administrátora proveďte až po výzvě operačního systému.

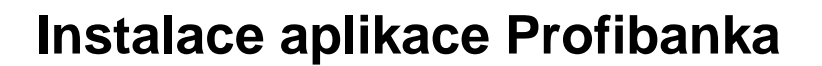

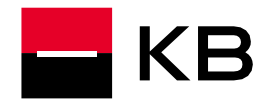

#### Inicializace

- 1. Přihlásíte se jako Lokální uživatel (jméno a heslo bylo zvoleno při instalaci).
- 2. Přejděte do menu Administrace / Lokální nastavení / Správa subjektů.
- 3. V pravém dolním rohu zvolte Nový.
- 4. Zadejte identifikační číslo společnosti ze "smlouvy o přímém bankovnictví" (Pokud současně používáte službu Přímý kanál nebo Multicash, zaškrtněte navíc položku Načítat jedn. Příkazy z DC, EDI, Multicash.) a potvrďte tlačítkem Uložit.

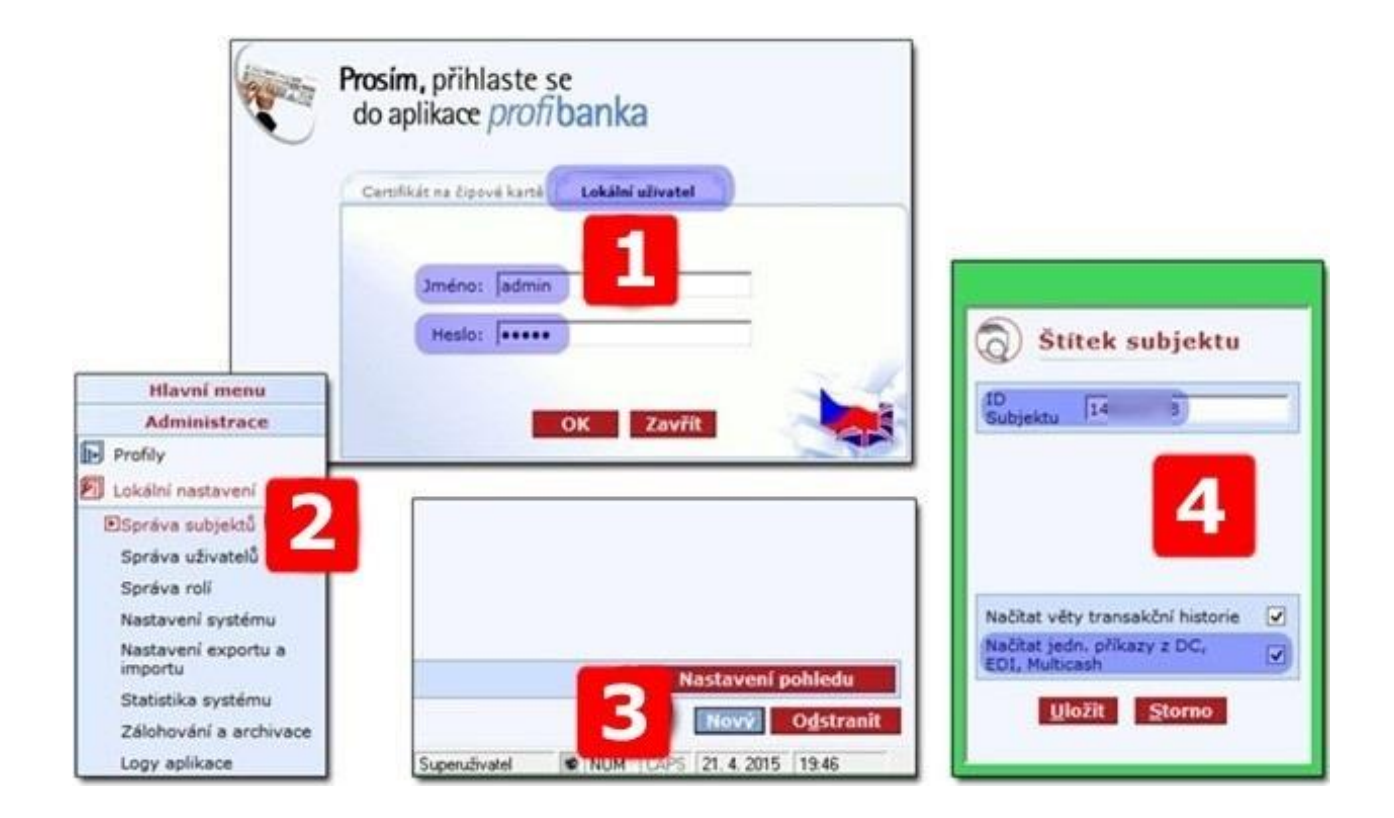

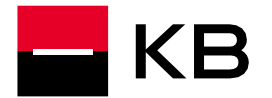

- 5. Přejděte do menu Administrace / Lokální nastavení / Správa uživatelů.
- 6. V pravém dolním rohu zvolte Nový.
- 7. <u>Vložte čipovou kartu do čtečky</u>, zaškrtněte volbu **Globální**, zvolte **Načíst ID z certifikátu** a potvrďte **Uložit**.
- 8. Profibanku ukončete. Přihlaste se Certifikátem na čipové kartě, označte Aktualizovat po přihlášení a potvrďte OK

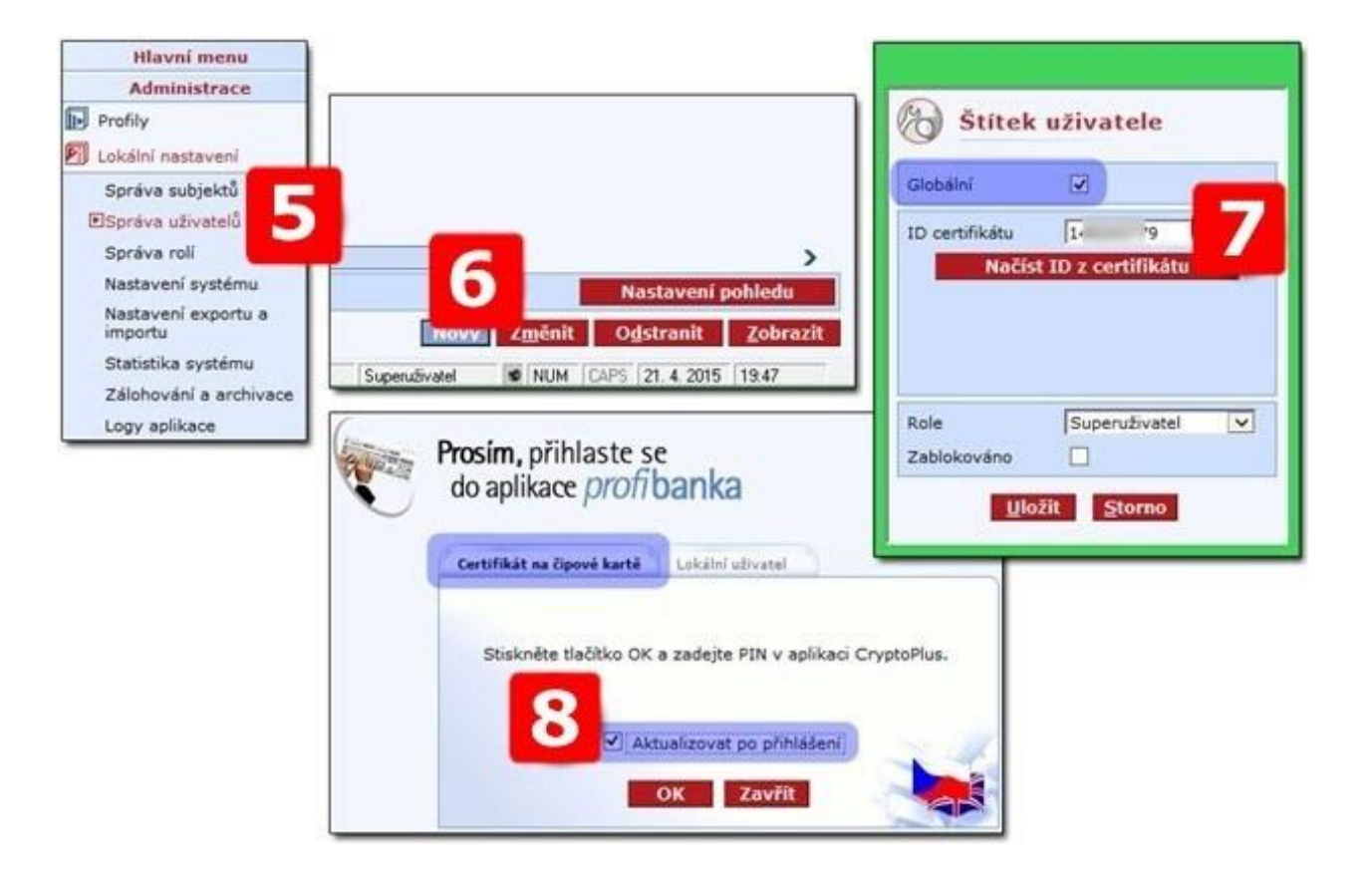

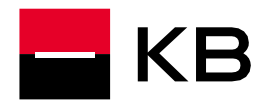

#### Aktualizace

Při prvním přihlášení globálního uživatele (uživatele s čipovou kartou) a aktualizaci dochází zpravidla ještě ke stažení posledních patchů. Může být vyžadováno ukončení aplikace a spuštění Jako správce.

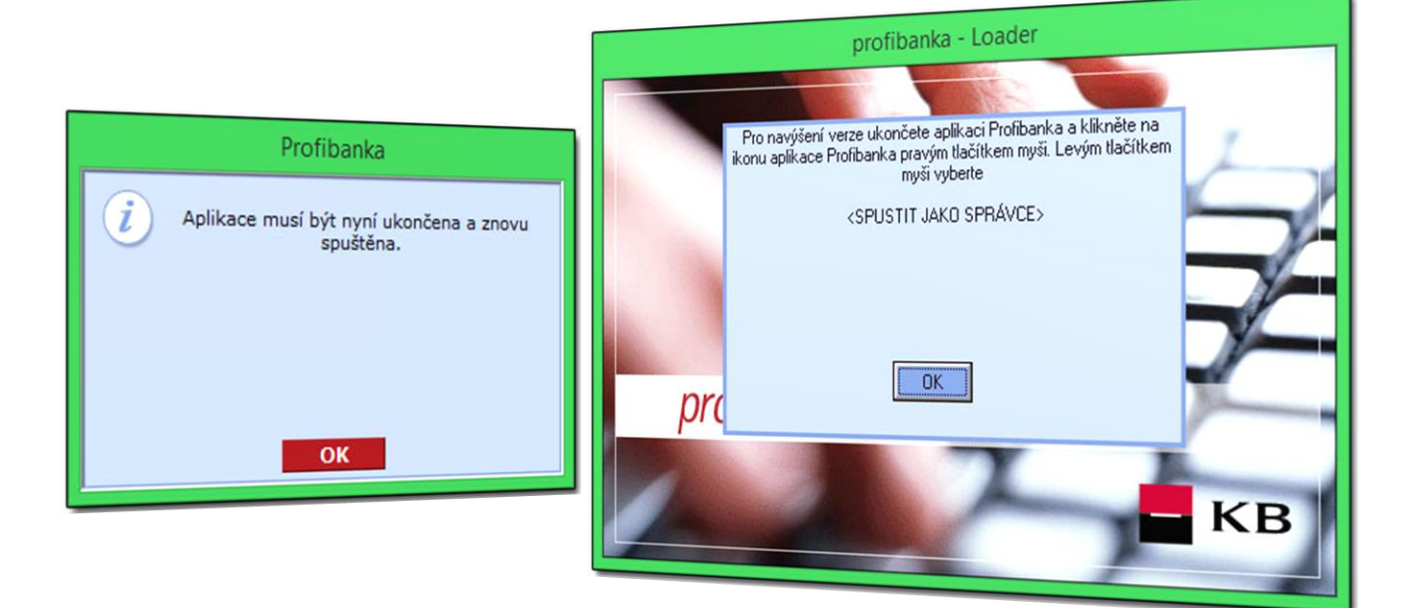

Profibanku spusťte <u>přes pravé tlačítko myši</u> a volbu **Spustit jako správce** a pokud se zobrazí dotaz nástroje Řízení uživatelských účtů, potvrďte kladně **Ano**.

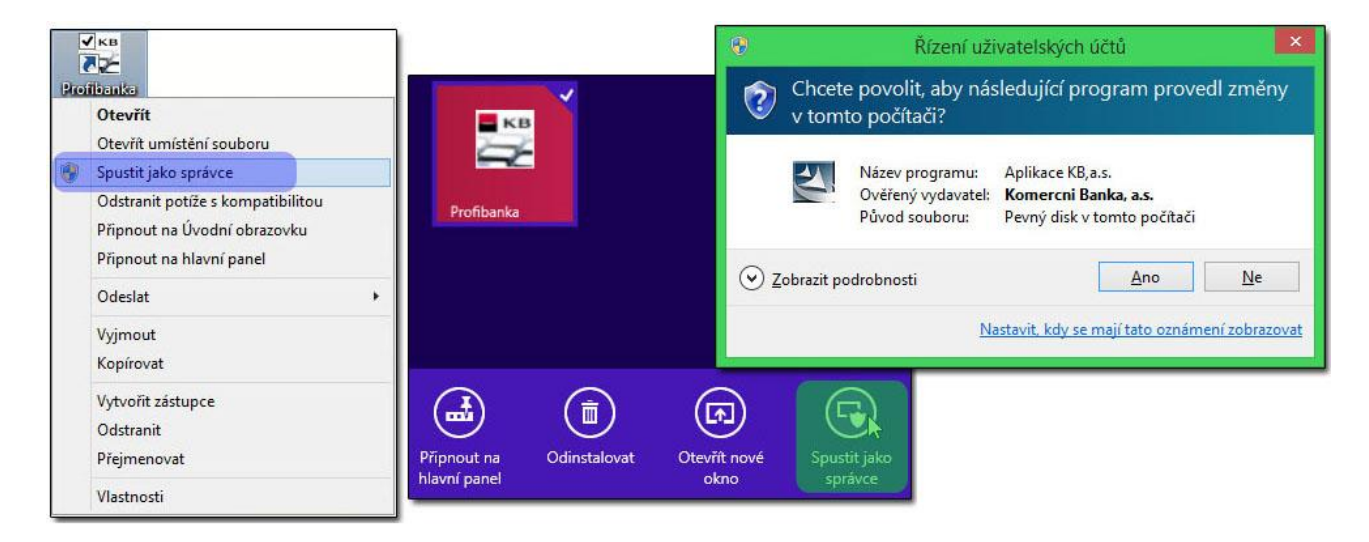